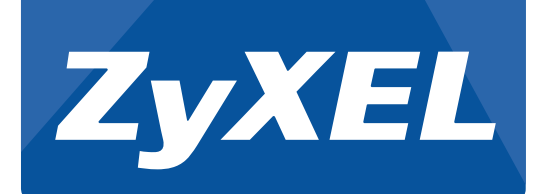

# Quick Start Guide

# AMG1312-T Series Wireless N ADSL2+ 4-port Gateway with USB

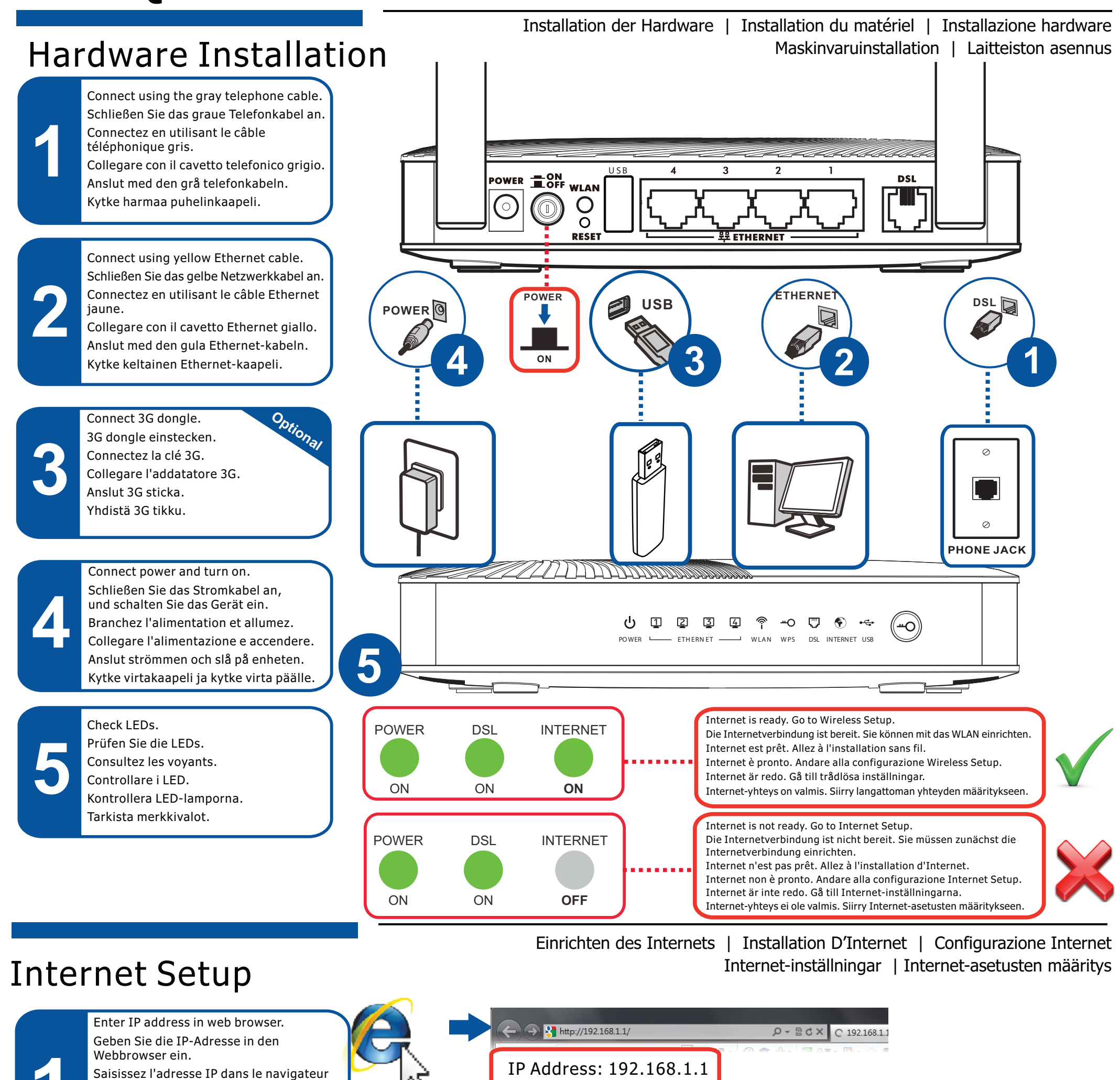

| web.<br>Inserire l'indirizzo IP nel web browser.<br>Ange IP-adressen i webbläsaren.<br>Kirjoita IP-osoite verkkoselaimeen.                                                                                                    |                                                                                                    | Internet<br>Quick Start<br>Welcome to Quick Start wizard                                                                                                    | X          |
|----------------------------------------------------------------------------------------------------|----------------------------------------------------------------------------------------------------|----------------------------------------------------------------------------------------------------|------------|
| 22<br>Enter user name and password.<br>Follow the wizard setup.<br>Geben Sie den Benutzernamen und das<br>Kennwort ein.<br>Folgen Sie den Anweisungen auf dem<br>Bildschirm.<br>Saisissez le nom d'utilisateur et le mot<br>de passe.<br>Suivez l'assistant d'installation.<br>Inserire nome utente e password.<br>Seguire la procedura guidata.<br>Ange användarnamn och lösenord.<br>Följ installationsguiden.<br>Kirjoita käyttäjänimi ja salasana.<br>Noudata ohiattua määritystoimintoa | <b>EXELS Welcome</b> Welcome to the Device Web Configurator. Please enter username and password to log in. Username: Password: Username: admin Password: 1234 | The wizard will guide you through the basic settings of this device. This will take about few min<br>complete. Click Next te begin.<br>Time Zone: (GMT-05:00) Eastern Time • | Next Close |

### Copyright © 2013 ZyXEL Communications Corp. All Rights Reserved

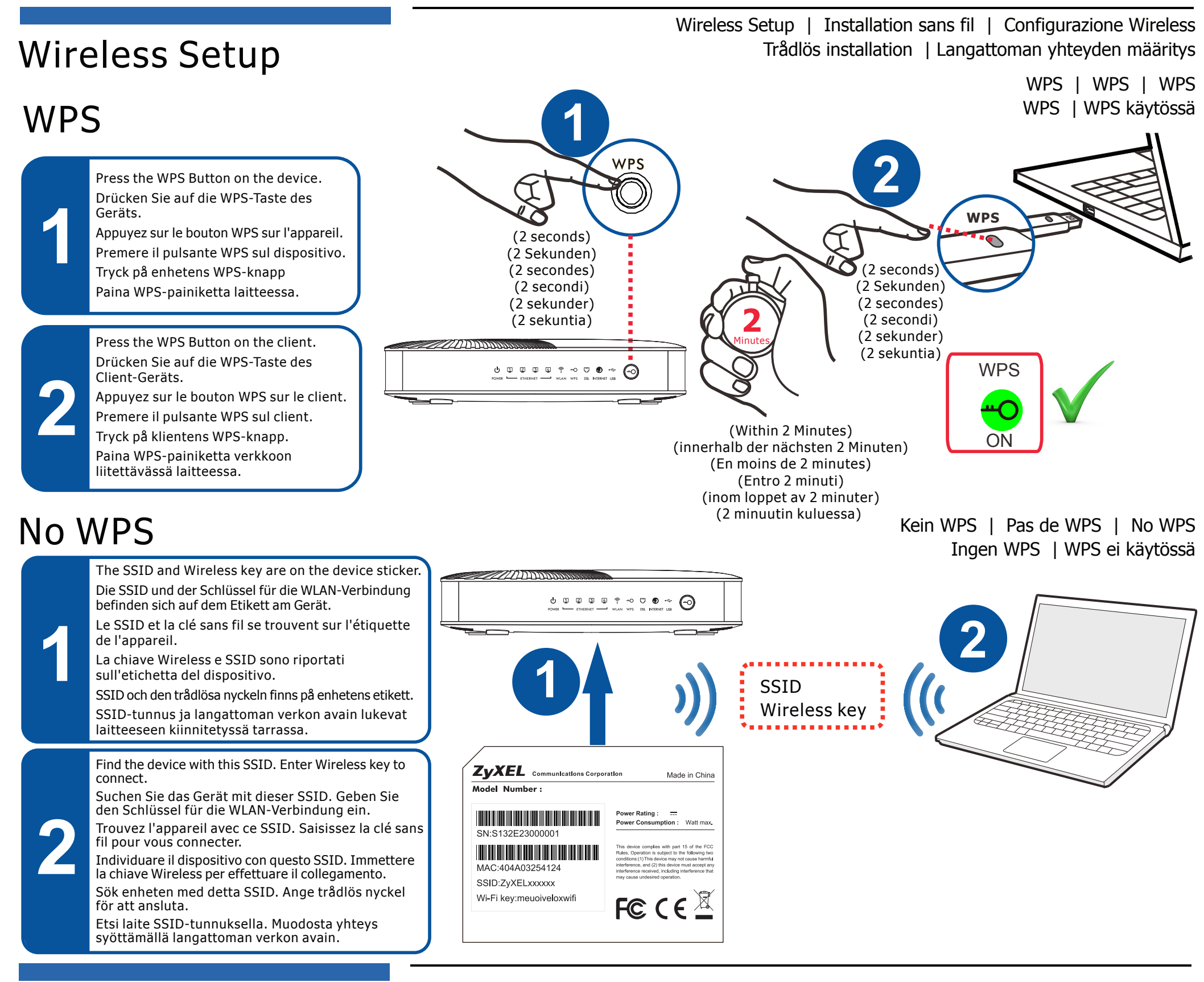

# Declarations

| English                                                                                                    | Deutsch (German)                                                                                                    | Español (Spanish)                                                                                                    | Français (French)                                                                                                    |
|----------------------------------------------------------------------------------------------------|----------------------------------------------------------------------------------------------------|----------------------------------------------------------------------------------------------------|----------------------------------------------------------------------------------------------------|
| Environmental product declaration                                                                                                    | Produkt-Umweltdeklaration                                                                                                    | Declaraciones Ambientales de Producto                                                                                                    | Profil environnemental de produit                                                                                                    |
| HS         Directive 2011/65/EU           EEE         Directive 2012/19/EU           W         Directive 94/62/EC           FACH         Regulation (EC) No 1907/2006           P         Directive 2009/125/EC | RoHS         Richtlinie 2011/85/EU           WEEE         Richtlinie 2012/19/EU           PPW         Richtlinie 94/82/EG           REACH         VERORDNUNG (EG) Nr. 1907/2006           ErP         Richtlinie 2009/125/EG | RoHS         Directiva 2011/65/UE           WEEE         Directiva 2012/19/UE           PPW         Directiva 94/62/CE           REACH         REGLAMENTO (CE) nº 1907/2006           ErP         Directiva 2009/125/CE | RoHS         Directive 2011/65/UE           WEEE         Directive 2012/19/UE           PPW         Directive 94/82/CE           REACH         RÉGLEMENT (CE) N° 1907/2006           ErP         Directive 2009/125/CE |
| me/ title : Raymond Huang / Quality & Customer<br>Service Division Assistant VP<br>gnature : Date (dd/mm/yyyy) :                                                                                                | Name/ titel : Raymond Huang / Quality & Customer<br>Service Division Assistant VP<br>Unterschrift : Datum (jjj/mm/tt);                                                                                                    | Nombre/ Raymond Huang / Quality & Customer<br>Itulo : Service Division Assistant VP<br>Firma : Fecha (aaaa/mm/dd):                                                                                                    | Nom/ titre : Raymond Huang / Quality & Customer<br>Service Division Assistant VP<br>Signature : Date (aaaa/mm/ij):                                                                                                    |

| www.zyxel.com                                      | ZyXEL                                                             |
|----------------------------------------------------|-------------------------------------------------------------------|
| D                                                  | eclaration of Conformity                                          |
| Product inform                                     | ation                                                             |
| Product Name<br>Model Number<br><b>Produced by</b> | : Wireless N ADSL2+ 4-port Gateway with USB<br>: AMG1312-T10B     |
| Company Name                                       | : ZyXEL Communications Corporation                                |
| Company Add.                                       | : No. 2, Gongye E. 9th Road Hsinchu Science Park, Hsinchu, Taiwan |

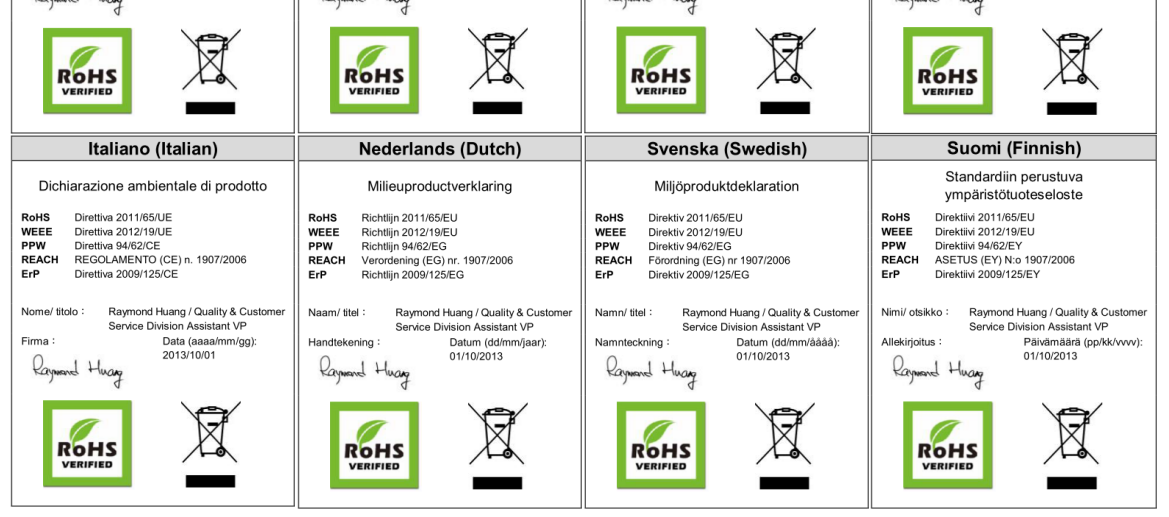

#### Open Source Licenses

This product contains in part some free software distributed under GPL license terms and/or GPL like licenses. Open source licenses are provided with the firmware package. You can download the latest firmware at www.zyxel.com. If you cannot find it there, contact your vendor or ZyXEL Technical Support at support@zyxel.com.tw.

To obtain the source code covered under those Licenses, please contact your vendor or ZyXEL Technical Support at support@zyxel.com.tw

EU Importer: ZyXEL Communications A/S | Generatorvej 8D, 2730 Herlev | http://www.zyxel.dk US Importer: ZyXEL Communications, Inc | 1130 North Miller Street Anaheim, CA 92806-2001 | http://www.us.zyxel.com

## See the User's Guide on the CD or at www.zyxel.com for more information.

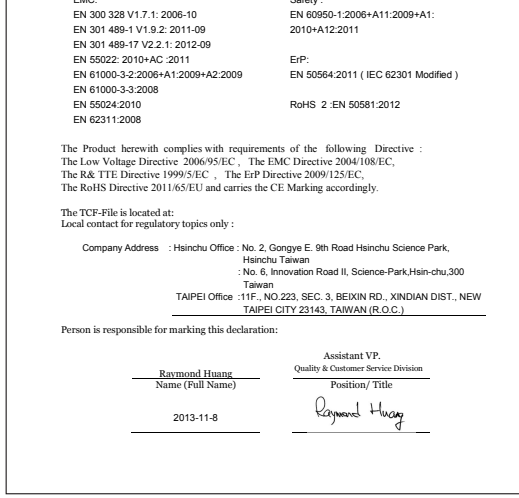

a)Network standby power consumption < 12W and,</li>b)Off mode power consumption < 0.5W</li>

Copyright © 2013 ZyXEL Communications Corp. All Rights Reserved